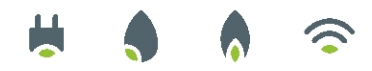

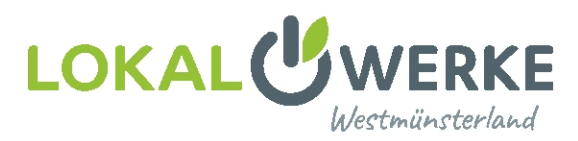

# Einrichtung: FRITZ!Box für Glasfaser

#### Bitte beachten Sie für den Zugang ins Glasfasernetz der LokalWerke Westmünsterland folgende Dinge:

- Der Medienkonverter, den Sie von uns erhalten haben, ist mit Strom versorgt  $\checkmark$
- Die obersten LEDs am Medienkonverter leuchten (nach circa 15 Minuten) durchgehend grün  $\checkmark$
- ✓ Ein Netzwerkkabel führt direkt von dem Medienkonverter (Genexis) zur FRITZ!Box in den gelben LAN 1-Port oder in den blauen WAN-Port (nur 7580, 7590, 6890)
- ✓ Der graue DSL-Port der FRITZ!Box **muss frei** sein

#### **Beispiel FRITZ!Box 7590**

(wie 7580, 6890)

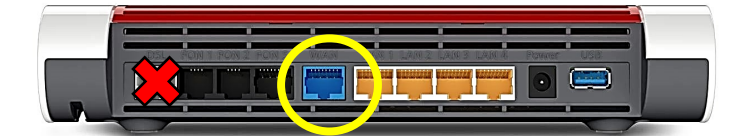

# **Beispiel FRITZ!Box 7530**

(wie 7490, 7430, 7560 und weitere)

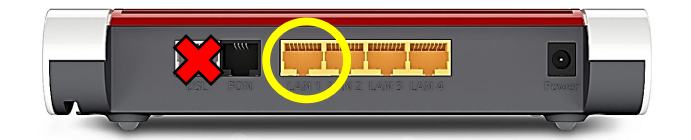

**LEDs Medienkonverter/ONT** 

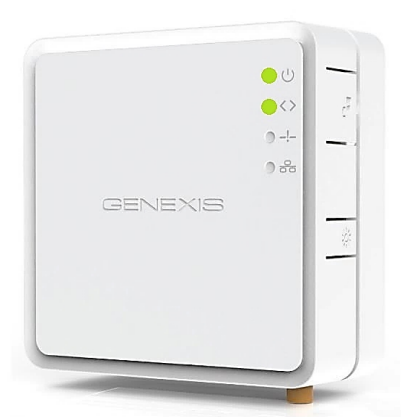

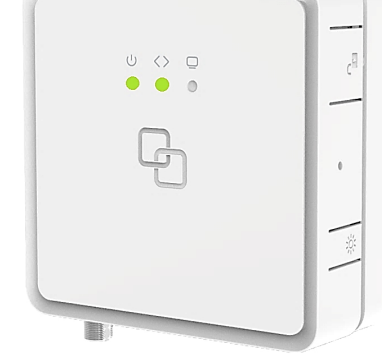

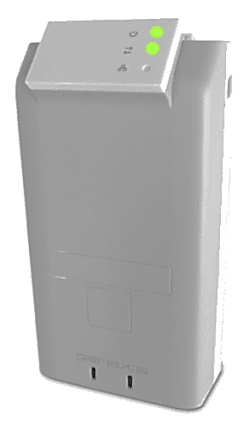

#### LokalWerke GmbH

Hoher Weg 2 02561 9308-0

Geschäftsführer: Karl-Heinz Siekhaus, Thomas Spieß 48683 Ahaus www.lokalwerke.de Vorsitzender Aufsichtsrat: Werner Stödtke

Amtsgericht Coesfeld, HRB 4254 USt-IdNr.: DE 123 770 545

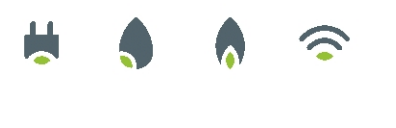

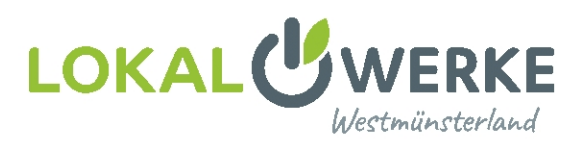

# Wir empfehlen Ihnen die FRITZ!Box Ihres Altanbieters vor der Einrichtung komplett zurückzusetzen und alle Kabel zu entfernen:

Öffnen Sie die Seite http://fritz.box/ und melden Sie sich auf Ihrer FRITZ!Box an.

Navigieren Sie zu "System"  $\rightarrow$  "Sicherung"  $\rightarrow$  "Werkseinstellungen" und klicken Sie hier auf "Werkseinstellungen laden".

Alternativ: Öffnen Sie die Seite <u>http://fritz.box/</u> und klicken Sie auf **"Kennwort vergessen**", hier können Sie ebenfalls die Werkseinstellungen wiederherstellen.

# **Einrichtung Internet**

- 1. Verbinden Sie Ihr Endgerät (PC, Laptop, Smartphone...) mit der FRITZ!Box per WLAN oder LAN-Kabel. Nutzen Sie bei einer LAN-Verbindung bitte **nur die Ports LAN 2 LAN 4**.
- 2. Öffnen Sie Ihren Internet-Browser (Edge, Chrome, Firefox, Safari, ...) und rufen Sie die Seite <u>http://fritz.box/</u> auf. Geben Sie das FRITZ!Box-Kennwort ein.

**Info:** Das Kennwort steht bei einer FRITZ!Box 75xx auf der Unterseite der Box. Bei einer FRITZ!Box 74xx oder älter müssen Sie ein Kennwort selbst vergeben.

| Willkommen be                                                         | i Ihrer FRITZ!Bo>                                                   | ¢                                     |
|-----------------------------------------------------------------------|---------------------------------------------------------------------|---------------------------------------|
| Bitte melden Sie sich                                                 | mit Ihrem Kennwort a                                                | an.                                   |
| Kennwort                                                              |                                                                     |                                       |
| Hinweis:                                                              |                                                                     |                                       |
| Die FRITZ!Box-Benut<br>individuellen Kennwe<br>auf der Unterseite Ihr | zeroberfläche ist ab W<br>ort gesichert. Dieses K<br>rer FRITZ!Box. | lerk mit einem<br>iennwort finden Sie |
| Kennwort vergessen?                                                   |                                                                     | Anmelden                              |
|                                                                       | 6.5                                                                 |                                       |

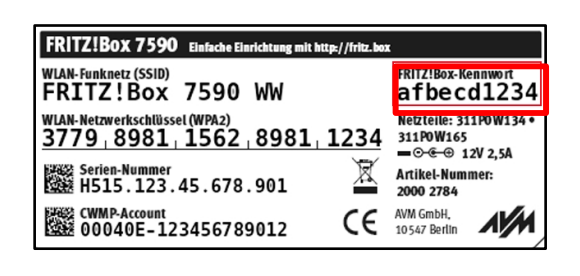

3. Sobald der Einrichtungsassistent erscheint, klicken Sie auf das gelbe FRITZ!-Logo und beenden den Assistenten.

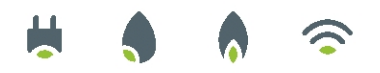

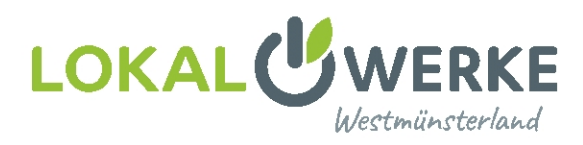

| FRITZ! | FRITZ!Box 7490<br>Willkommen bei Urer FRITZ!Box                                                                                                    | FRITZINAS                                                                                                    | MyFRITZ!                                                                                           | 1                         |
|--------|----------------------------------------------------------------------------------------------------|----------------------------------------------------------------------------------------------------|----------------------------------------------------------------------------------------------------|---------------------------|
|        | Dieser Assistent unterstützt Sie bei der Einrich<br>In wenigen Schritten werden alle notwendige<br>jederzeit abbrechen und die Einrichtung spät<br>Wenn Sie stattdessen Einstellungen in Ihre FR<br>gesichert wurden, klicken Sie hier: Einstellung | ntung Ihrer FRITZ!Box.<br>n Grundeinstellungen vorgeno<br>er fortsetzen.<br>ITZ!Box übernehmen möchten<br>gen übernehmen. Der Einrichtu | mmen. Sie können den Assiste<br>1, die zuvor in einer anderen FR<br>Ingsassistent wird dadurch bee | nten<br>ITZIBox<br>endet. |

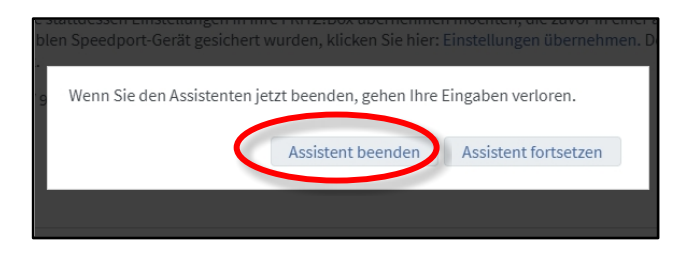

4. Sie befinden sich nun auf der FRITZ!Box-Oberfläche.

Klicken Sie im linken Menü auf "Internet"  $\rightarrow$  "Zugangsdaten".

Wählen Sie hier als Internetanbieter "weitere Internetanbieter" und "anderer Internetanbieter" aus. Sie können optional den Namen "SWA" eintragen.

| FpirZ!            | FRITZ!Box                                   |                    |                       |                    |                             |  |
|-------------------|---------------------------------------------|--------------------|-----------------------|--------------------|-----------------------------|--|
|                   | Internet > Zugangsdaten                     |                    |                       |                    |                             |  |
|                   | Internetzugang                              | LISP               | AVM-Dienste           | DNS-Server         |                             |  |
| 🗋 Übersicht       |                                             |                    |                       |                    |                             |  |
| 💮 Internet 🛛 🔿    | Auf dieser Seite könner                     | n Sie die Daten II | nres Internetzugangs  | einrichten und den | Zugang bei Bedarf anpassen. |  |
| Online-Monitor    | Internetanbieter<br>Wählen Sie Ihren Intern | etanbieter aus.    |                       |                    |                             |  |
| Zugangsdaten      | Internetanbieter                            | wei                | tere Internetanbieter | r <b>v</b>         |                             |  |
| DSL-Informationen | Name                                        | and                | lerer Internetanbiete | r 🗸                | ]                           |  |
| Heimnetz          |                                             |                    |                       |                    | ]                           |  |

 Im nächsten Schritt müssen Sie die Anschlussart auswählen. Hierfür den Punkt "Anschluss an externes Modem oder Router" anwählen. Die Betriebsart muss auf "Internetverbindung selbst aufbauen" stehen.

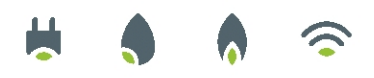

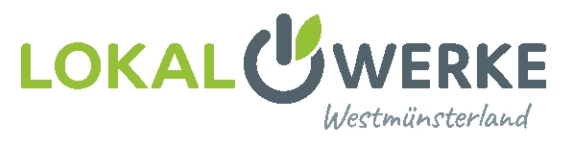

Anschluss

Geben Sie an, wie der Internetzugang hergestellt werden soll. O Anschluss an einen DSL-Anschluss Wählen Sie diesen Zugang, wenn die FRITZIBox mit dem DSL-Kabel mit Ihrem DSL-Anschluss verbunden ist. Das in der FRITZIBox integrierte DSL-Modem wird für die Internetverbindung genutzt. O Anschluss an ein Kabelmodem (Kabelanschluss) e FRITZIBox über "WAN" an ein Kabelmodem, das die Internetverbindung herstellt, angeschlossen ist. Anschluss an externes Modem oder Router Wählen Sie diesen Zugang, wenn die FRITZ ox über "WAN" an ein bereits vorhandenes externes Modem oder einen Router angeschlossen ist. Betriebsart Internetverbindung selbst aufbaut oder eine vorhandene Internetverbindung mitbenutzt. Internetverbindung selbst aufbauer Die FRITZ!Box stellt einen eigenen dressbereich zur Verfügung. Die Firewall bleibt dabei aktiviert. ndung mitbenutzen (WLAN Mesh / IP-Client-Modus) Die FRITZ!Box wird Teil des vorhandenen Heimnetzes und übernimmt diesen IP-Adressbereich. Die Firewall der FRITZ!Box wird dabei deaktiviert. Ist der andere Router, der das Heimnetz aufspannt, auch eine FRITZIBox mit WLAN Mesh-Funktion, kann die vorliegende FRITZIBox Teil des WLAN Mesh werden.

6. Nun müssen Sie Ihre Zugangsdaten eingeben. Tragen Sie hier die Daten ein, die Sie von uns erhalten haben.

**Info:** Ihr Benutzername ("Internet Benutzer") ist wie folgt aufgebaut: xxx.ftth.SWA oder xxx.fiber.SWA. Das Kennwort ist Ihr "Internet Passwort".

| Zuga | ngsdaten                |                                    |
|------|-------------------------|------------------------------------|
| Werd | len Zugangsdaten benöti | gt?                                |
| C    | Ja                      |                                    |
|      | Geben Sie die Zugangs   | sdaten ein, die Sie von Ihrem Inte |
|      | Benutzername            | Internet Benutzer                  |
|      | Kennwort                | Internet Passwort                  |
| С    | ) Nein                  |                                    |

 Tragen Sie unter "Verbindungseinstellungen" die Werte Ihres gebuchten Tarifs ein. Als Beispiel haben wir den Tarif 200 / 200 verwendet.

Somit müssen Sie beim Down- und Upstream jeweils "200 MBit/s" eintragen.

Klicken Sie danach auf "Verbindungseinstellungen ändern"

| Verbindungseinstellungen                                                                                                    |                             |                                                                                              |  |  |  |  |  |
|----------------------------------------------------------------------------------------------------|-----------------------------|----------------------------------------------------------------------------------------------|--|--|--|--|--|
| Die Verbindungseinstellungen sind bereits auf die am häufigsten verwendeten Werte eingestellt. Bei Bedarf können Sie diese Werte verändern. |                             |                                                                                              |  |  |  |  |  |
| Übertragungsgeschwindigkeit                                                                                                    | Übertragungsgeschwindigkeit |                                                                                              |  |  |  |  |  |
| Geben Sie die Geschwindigkeit                                                                                                    | Ihrer Internetver           | rbindung an. Diese Werte werden zur Sicherung der Priorisierung der Netzwerkgeräte benötigt. |  |  |  |  |  |
| Downstream                                                                                                    | 200                         | MBit/s                                                                                       |  |  |  |  |  |
| Upstream                                                                                                    | Upstream 200 MBit/s         |                                                                                              |  |  |  |  |  |
| Verbindungseinstellungen änd                                                                                                    | ern                         |                                                                                              |  |  |  |  |  |

8. Die "Internetverbindung" sollte im Optimalfall bereits auf "Dauerhaft halten" stehen. Bitte achten Sie auch darauf, dass die Zwangstrennung aktiv ist.

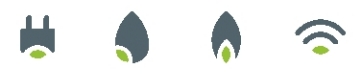

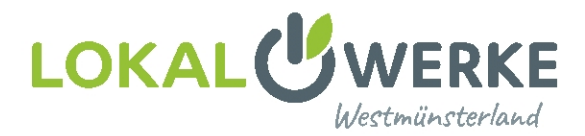

9. Aktivieren Sie die Funktion "VLAN für den Internetzugang verwenden" und tragen Sie folgendes ein:

VLAN-ID = 802

PBit = 0 (Standardeinstellung)

Info: Bei älteren Verträgen kann die VLAN-ID abweichen. Diese ist auf Ihren Zugangsdaten angegeben.

| Internetverbindung          |                                                                                     |
|-----------------------------|-------------------------------------------------------------------------------------|
| Dauerhaft halte             | n (empfohlen für Flatrate-Tarife)                                                   |
| Zwangstren                  | nung durch den Anbieter verschieben in die Zeit zwischen 5-6 🗸 Uhr                  |
| 🔿 Bei Inaktivität tr        | ennen (empfohlen für Zeit- oder Volumentarife)                                      |
| Automatisch tre             | nnen nach 300 Sekunden                                                              |
| VLAN-Einstellungen          |                                                                                     |
| Bitte beachten Sie, dass    | nur in seltenen Fällen die Verwendung einer VLAN-ID erforderlich ist. Die benötigte |
| ID erhalten Sie von Ihrei   | m Internetanbieter.                                                                 |
|                             | rernetzugang verwenden                                                              |
| VLAN für den Int            |                                                                                     |
| VLAN für den Int<br>VLAN-ID | 802                                                                                 |

10. Klicken Sie nun auf "Übernehmen". Ihnen werden gegebenenfalls mehrere Meldungen angezeigt. Bestätigen Sie diese mit "OK" bzw. "weiter".

Nachdem die Einstellungen bestätigt wurden und die Internetverbindung erfolgreich überprüft wurde, fahren Sie mit Schritt 11 fort.

Wenn die Internetverbindung nicht erfolgreich hergestellt wurde, prüfen Sie bitte noch einmal folgende Dinge:

- ✓ Der Medienkonverter, den Sie von uns erhalten haben, ist mit Strom versorgt
- ✓ Die obersten LEDs am Medienkonverter leuchten (nach circa 15 Minuten) durchgehend grün.
- ✓ Ein Netzwerkkabel führt **direkt** von dem Medienkonverter (Genexis) zur FRITZ!Box in den

gelben LAN 1-Port oder in den blauen WAN-Port (nur 7580, 7590, 6890)

- ✓ Der graue DSL-Port der FRITZ!Box **muss frei** sein
- 11. Navigieren Sie erneut auf "Internet"  $\rightarrow$  "Zugangsdaten" und öffnen Sie den Reiter "IPv6".

Aktivieren Sie hier den Punkt "IPv6-Unterstützung aktiv" und wählen Sie in den weiteren Einstellungen die Funktion "Native IPv6-Anbindung verwenden" aus.

Bestätigen Sie die Einstellungen mit "Übernehmen".

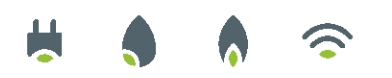

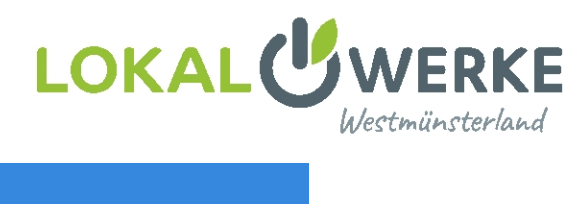

| Internet >Zugangsdaten                                                          |                  |                   |                       |                      |     |  |  |
|---------------------------------------------------------------------------------|------------------|-------------------|-----------------------|----------------------|-----|--|--|
|                                                                                 | IPv6             | LISP              | AVM-Dienste           | DNS-Server           |     |  |  |
| Hier können Sie die IPv6-Unterstützung der FRITZ!Box aktivieren und einrichten. |                  |                   |                       |                      |     |  |  |
| IPv6-Unterstützung                                                              |                  |                   |                       |                      |     |  |  |
| IPv6-Unterstütung a                                                             | aktiv            |                   |                       |                      |     |  |  |
| IPv6-Anbindung                                                                  |                  |                   | /                     |                      |     |  |  |
| O Native IPv4-Anbi                                                              | ndung verwend    | on                |                       |                      |     |  |  |
| Native IPv6 Anbia                                                               | ndung verwend    | len               |                       |                      |     |  |  |
| Ihr Internetanble                                                               | ter muss für die | ese Betriebsart r | atives 17 v6 an Ihrem | Anschluss unterstütz | en. |  |  |
| 🗌 IPv4-Anbindu                                                                  | ng über DS-Lite  | herstellen        |                       |                      |     |  |  |
| AFTR-Adre                                                                       | esse automatisc  | h über DHCPv6     | ermitteln             |                      |     |  |  |
| O AFTR-Adre                                                                     | esse festlegen:  |                   |                       |                      |     |  |  |
| IPv6-A                                                                          | dresse ::        |                   |                       |                      |     |  |  |
| 🔘 FQDN                                                                          |                  |                   |                       |                      |     |  |  |

# Fernzugriff einrichten

Der Fernzugriff ist **nicht verpflichtend**! Dieser erleichtert uns einen Zugriff auf die Einstellungen Ihrer FRITZ!Box, falls Sie eine Supportanfrage stellen.

1. Navigieren Sie zu "Internet"  $\rightarrow$  "Freigaben" und wählen Sie den Reiter "FRITZ!Box-Dienste" aus.

Aktivieren Sie hier die Funktion "Internetzugriff auf die FRITZ!Box über HTTPS aktiviert". Setzen Sie den "TCP-Port für HTTPS" auf 443. Bestätigen Sie die Einstellungen mit "Übernehmen".

| Portfreigaben                                                                                                    | FRITZ!Box-Dienste                                                                                                    | DynDNS \                                                                                                    | VPN                                                                                                    |                                                                                                    |
|----------------------------------------------------------------------------------------------------|----------------------------------------------------------------------------------------------------|----------------------------------------------------------------------------------------------------|----------------------------------------------------------------------------------------------------|----------------------------------------------------------------------------------------------------|
| Sie können hier den sic<br>über HTTPS, FTP oder F                                                                           | heren Zugriff auf Ihre FF<br>TPS. Alle Zugriffe sind o                                                                                    | RITZ!Box einrichten. Der Z<br>durch Ihren Benutzernam                                                                         | ugriff auf die FRITZ!Box-Ob<br>en und Ihr Kennwort gesch                                                 | erfläche erfolgt über HTTPS, der Zugriff auf Speichermedien Ihrer FRITZIBox e<br>ützt.                                                                      |
| Hinweis:                                                                                                    |                                                                                                    |                                                                                                    |                                                                                                    |                                                                                                    |
|                                                                                                    |                                                                                                    |                                                                                                    |                                                                                                    |                                                                                                    |
| Einstellungen, die Sie h                                                                                                    | ier vornehmen, gelten a                                                                                                    | auch für den Zugang zur F                                                                                                    | RITZ!Box aus dem Internet                                                                                | über den Dienst MyFRITZ!                                                                                                    |
| Einstellungen, die Sie h                                                                                                    | ier vornehmen, gelten a                                                                                                    | auch für den Zugang zur F                                                                                                    | RITZ!Box aus dem Internet                                                                                | über den Dienst MyFRITZ!                                                                                                    |
| Einstellungen, die Sie h                                                                                                    | ier vornehmen, gelten a                                                                                                    | auch für den Zugang zur F                                                                                                    | RITZ!Box aus dem Internet                                                                                | über den Dienst MyFRITZ!                                                                                                    |
| Einstellungen, die Sie h                                                                                                    | ier vornehmen, gelten a<br>uf die FRITZ!Box über H                                                                                        | auch für den Zugang zur F                                                                                                    | RITZIBox aus dem Internet                                                                                | über den Dienst MyFRITZ!                                                                                                    |
| Einstellungen, die Sie h<br>Internetzugriff<br>Internetzugriff a<br>Diese Option err                                        | ier vornehmen, gelten a<br>uf die FRITZIBox über H<br>möglicht den Zugang au                                                              | auch für den Zugang zur F                                                                                                    | RITZ!Box aus dem Internet                                                                                | über den Dienst MyFRITZ!<br>• FRITZ/Box-Renutzer, denen im Menii, "System > FRITZ/Box-Renutzer" das Reci                                                    |
| Einstellungen, die Sie h                                                                                                    | ier vornehmen, gelten a<br>uf die FRITZ!Box über H<br>möglicht den Zugang au<br>us dem Internet erlau <u>bt</u>                           | auch für den Zugang zur F<br>TTPS aktiviert<br>if die FRITZ!Box auc dem I<br>"einen dennt wurde. Bitte                        | RITZ!Box aus dem Internet<br>Internet. Zugang haben alle<br>e beachten Sie bei dieser Ei                 | über den Dienst MyFRITZ!<br>• FRITZ!Box-Benutzer, denen im Menü "System > FRITZ!Box-Benutzer" das Recl<br>nstellung unsere Hinweise für sichere Kennwörter. |
| Einstellungen, die Sie h<br>internetzugriff<br>✓ Internetzugriff a<br>Diese Option err<br>"Zugang auch a<br>TCP-Port für HT | ier vornehmen, gelten a<br>uf die FRITZIBox über H<br>möglicht den Zugang au<br>us dem Internet erlaubt<br>TPS 44                         | auch für den Zugang zur F<br>TTPS aktiviert<br>If die FRITZ!Box aus dem I<br>"eingestennt wurde. Bitte<br>3 (im Bereich von 1 | RITZ!Box aus dem Internet<br>Internet. Zugang haben alle<br>e beachten Sie bei dieser Ei<br>. bis 65535) | über den Dienst MyFRITZ!<br>• FRITZ!Box-Benutzer, denen im Menü "System > FRITZ!Box-Benutzer" das Recl<br>nstellung unsere Hinweise für sichere Kennwörter. |
| Einstellungen, die Sie h<br>internetzugriff<br>✓ Internetzugriff a<br>Diese Option err<br>"Zugang auch a<br>TCP-Port für HT | ier vornehmen, gelten a<br>uf die FRITZ!Box über H<br>möglicht den Zugang au<br>us dem Internet erlaubt<br>TPS 44<br>a Ihrer EPITZ!Box 44 | TTPS aktiviert<br>If die FRITZIBox aut dem I<br>"eingenömmt wurde. Bitte<br>(im Bereich von 1                                 | RITZ!Box aus dem Internet<br>Internet. Zugang haben alle<br>e beachten Sie bei dieser Ei<br>. bis 65535) | über den Dienst MyFRITZ!<br>• FRITZ!Box-Benutzer, denen im Menü "System > FRITZ!Box-Benutzer" das Rec<br>nstellung unsere Hinweise für sichere Kennwörter.  |

2. Legen Sie einen neuen Benutzer an. Klicken Sie im Menü auf "System" → "FRITZ!Box-Benutzer". Wählen Sie hier "Benutzer hinzufügen" aus. Geben Sie folgende Daten ein:

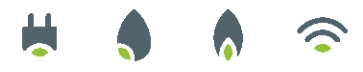

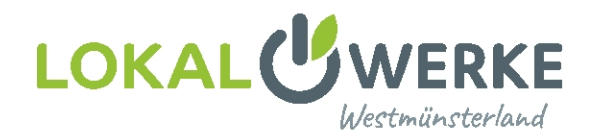

| Benutzername | = | SWA                                        |
|--------------|---|--------------------------------------------|
| Kennwort     | = | "Internet Passwort" aus Ihren Zugangsdaten |

Bitte setzen Sie zusätzlich Häkchen bei "Zugriff auch aus dem Internet erlaubt" und "FRITZ!Box Einstellungen ändern".

Klicken Sie zum Bestätigen der Einstellungen auf "Übernehmen".

#### Der neue Benutzer sollte nun in der Liste auftauchen.

| System > FRITZ!                                                          | Box-Benutzer                                                                                                    |                                                                                                 |                                                                                                    |                                               |                                              |                                 | ?       |
|--------------------------------------------------------------------------|----------------------------------------------------------------------------------------------------|-------------------------------------------------------------------------------------------------|----------------------------------------------------------------------------------------------------|-----------------------------------------------|----------------------------------------------|---------------------------------|---------|
| Benutzer                                                                 | Anmeldung im Heimne                                                                                              |                                                                                                 |                                                                                                    |                                               |                                              |                                 |         |
| FRITZ!Box-Benu<br>individuell einzu<br>FRITZ!Box-Benu<br>Was sind FRITZ! | tzer können angelegt werc<br>rrichten. Die Anwender nu<br>tzer müssen angelegt werc<br>Box-Benutzer und wie werc | den, um die Zugriffsm<br>tzen mit ihrer Kennun<br>den, wenn aus dem In<br>den sie eingerichtet? | öglichkeiten auf Einstellungen<br>1g alle Dienste der FRITZIBox.<br>1ternet auf die FRITZIBox zugeg | oder Informationen die<br>riffen werden soll. | er FRITZ!Box aus dem He                      | mnetz für jeden Anwender        |         |
| Benutzername                                                             | Es ist r                                                                                                    | E-Mail-Adresse<br>noch kein FRITZ!Box-E                                                         | *<br>Benutzer eingerichtet.                                                                         | Benutzer hinzufüger                           | >                                            |                                 | Sie     |
| sich mit Ihrem I<br>VPN-Einstellung<br>Momentan ist Ih                   | RITZIBox-Kennwort ohne<br>gen<br>re FRITZIBox nicht aus der                                                      | n Internet erreichbar.                                                                          | Aktivieren Sie den Zugang aus                                                                       | dem Internet über das l                       | lenü "Internet > MyFRITZ!                    | ".                              |         |
| Benutzerko                                                               | nto                                                                                                    |                                                                                                 |                                                                                                    |                                               |                                              |                                 | ?       |
| Richten Sie h<br>und des Kenn<br>Benutzer<br>Benutzer<br>Benu            | ier für die Benutzer de<br>iworts kann der Benut<br>tzerkonto aktiv                                              | r FRITZIBox Benut<br>zer die jeweils für                                                        | zerkonten ein und erteiler<br>ihn freigegebenen Bereich                                             | n Sie Zugangsrechte.<br>ee der FRITZIBox nut  | Mithilfe des Benutzen<br>en.                 | namens bzw. der E-Mail-         | Adresse |
| Benutzer                                                                 | name                                                                                                    | epcan                                                                                           |                                                                                                    |                                               |                                              |                                 |         |
| Kennwor                                                                  | t (                                                                                                    | Internetpasswor<br>stark                                                                        | t æ                                                                                                 |                                               |                                              |                                 |         |
| Zugang aus o                                                             | lem Internet<br>ng auch aus dem Inter                                                                            | net erlaubt                                                                                     |                                                                                                    |                                               |                                              |                                 |         |
| Berechtigun                                                              | gen                                                                                                    |                                                                                                 |                                                                                                    |                                               |                                              |                                 |         |
| FRITZ<br>Benu<br>Sprac                                                   | (Box Einstellungen<br>tzer mit dieser Berecht<br>chnachrichten, Faxnac                                           | igung können alle<br>hrichten, FRITZIAp                                                         | Einstellungen der FRITZI                                                                            | 3ox sehen und bearb                           | eiten.                                       |                                 |         |
| Sprac<br>Smar<br>Die ar                                                  | hnachrichten, empfan<br>t Home<br>n der FRITZ!Box angem                                                          | gene Faxe und die<br>neldeten Smart-Ho                                                          | Anrufliste können abgehi<br>me-Geräte können über d                                                 | ört bzw. angesehen v<br>len MyFRITZ!-Zugang   | erden. FRITZ!App For<br>an- und abgeschaltet | kann genutzt werden.<br>werden. |         |

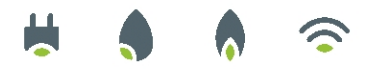

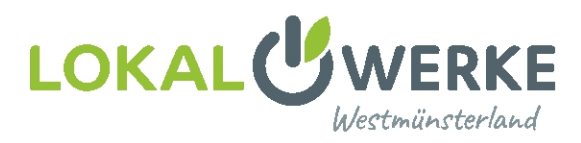

# **Rufnummern programmieren**

1. Klicken Sie im FRITZ!Box-Menü auf "Telefonie" → "Eigene Rufnummern". Bei der Ersteinrichtung Ihrer Rufnummern von den LokalWerken, sollte die Liste leer sein.

Info: Falls in der Liste ehemalige Einträge Ihres ehemaligen Anschlusses stehen, löschen Sie diese. Beachten Sie ebenfalls, dass Sie jede Rufnummer einzeln eintragen müssen! Jede Rufnummer hat andere Daten.

 Klicken Sie auf "Neue Rufnummer".
 Eventuell werden Sie gefragt, welchen Anschlusstyp Sie verwenden. Wählen Sie hier "IP-basierter Anschluss" aus.

| dieser Seite können Sie Ihre eige                                                                                                    | nen Rufnummern einrichten und bearbeiten                                                                   | 1.                              |                              |
|----------------------------------------------------------------------------------------------------|----------------------------------------------------------------------------------------------------|---------------------------------|------------------------------|
| Status Rufnummer^                                                                                                    | Anechluse ^                                                                                                | Anhiater ^                      | Vorauswahl ^                 |
|                                                                                                    | Es sind                                                                                                    | l keine Rufnummern eingerichtet | Viauswaitt                   |
|                                                                                                    |                                                                                                    |                                 |                              |
| 35 ms / 1366 ms                                                                                                    |                                                                                                    |                                 |                              |
|                                                                                                    |                                                                                                    |                                 |                              |
|                                                                                                    |                                                                                                    |                                 |                              |
|                                                                                                    |                                                                                                    |                                 |                              |
|                                                                                                    |                                                                                                    |                                 |                              |
|                                                                                                    |                                                                                                    |                                 | Liste druck in Neue Rufnumme |
|                                                                                                    |                                                                                                    |                                 |                              |
| Eigene Rufnummer einrichten                                                                                                    |                                                                                                    |                                 |                              |
|                                                                                                    |                                                                                                    |                                 |                              |
|                                                                                                    | (ITZ!Box angeschlossen?                                                                                    |                                 |                              |
| weichem Anschlussiche ist Ihre FR                                                                                                    |                                                                                                    |                                 |                              |
| Weichem Anschlusseyn ist Ihre FR     O IP-basierter Anschluss                                                                                                    |                                                                                                    |                                 |                              |
| Meicnem Anschlussen ist Ihre FR     O IP-basierter Anschluss     Die FRITZIBox ist cicrit zusätzl                                                                                                    | ich mit einem Festnetzanschluss verbunden.                                                                 |                                 |                              |
| Wetchem Anschlussey pist Ihre FR     O IP-basierter Anschluss     Die FRITZIBox ist vient zusätzl                                                                                                    | ich mit einem Festnetzanschluss verbunden.<br>etanschluss                                                  |                                 |                              |
| Wetchem Anschlussey pist Ihre FR     O IP-basierter Anschluss     Die FRITZIBox ist pient zusätzl     Festnetzanschluss und Intern     Die FRITZIBox ist pient pient                                                                   | ich mit einem Festnetzanschluss verbunden.<br>etanschluss                                                  |                                 |                              |
| <ul> <li>Wetchem Anschlussey pist Ihre FR</li> <li>IP-basierter Anschluss</li> <li>Die FRITZIBox ist eicht zusätzl</li> <li>Festnetzanschluss und Intern</li> <li>Die FRITZIBox ist sowohl mit eight</li> </ul>                        | ich mit einem Festnetzanschluss verbunden.<br>etanschluss<br>·inem Festnetzanschluss als auch einem Inter  | rnetanschluss verbunden.        |                              |
| <ul> <li>Wetchem Anschlusssyn ist Ihre FR</li> <li>IP-basierter Anschluss</li> <li>Die FRITZIBox ist eicht zusätzl</li> <li>Festnetzanschluss und Intern</li> <li>Die FRITZIBox ist sowohl mit e</li> <li>.050 ms / 1878 ms</li> </ul> | ich mit einem Festnetzanschluss verbunden.<br>etanschluss<br>·inem Festnetzanschluss als auch einem Inter  | rnetanschluss verbunden.        |                              |
| <ul> <li>Wetchem Anschlussey eist Ihre FR</li> <li>IP-basierter Anschluss</li> <li>Die FRITZIBox ist eient zusätzl</li> <li>Festnetzanschluss und Intern</li> <li>Die FRITZIBox ist sowohl mit e</li> <li>1050 ms / 1878 ms</li> </ul> | ich mit einem Festnetzanschluss verbunden.<br>Ietanschluss<br>-inem Festnetzanschluss als auch einem Inter | rnetanschluss verbunden.        |                              |

3. Wählen Sie "Anderer Anbieter" aus. Geben Sie zwei Mal Ihre Rufnummer ein.

Info: Bitte beachten Sie, dass die Rufnummer ohne Sonderzeichen eingegeben werden muss.

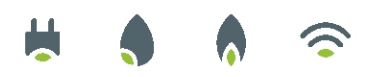

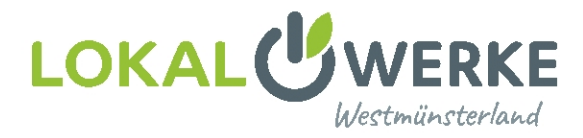

| Internetrufnummern eint                                                                                    | ragen                                                                                              |                          |                                                                                                    |
|----------------------------------------------------------------------------------------------------|----------------------------------------------------------------------------------------------------|--------------------------|----------------------------------------------------------------------------------------------------|
| Wählen Sie Ihren Internettele                                                                              | efonie-Anbieter aus und tragen Sie die                                                             | hnen mitge               | teilten Anmeldedaten ein.                                                                                                    |
| Anmeldedaten                                                                                               |                                                                                                    |                          |                                                                                                    |
| Telefonie-Anbieter                                                                                         | Anderer Anbieter                                                                                   |                          |                                                                                                    |
| Rufnummer für die<br>Anmeldung*                                                                            | Interne Rufnummer in der<br>FRITZ!Box**                                                            |                          |                                                                                                    |
| 012345678                                                                                                  | 012345678                                                                                          | ×                        |                                                                                                    |
|                                                                                                    | Weitere Ru                                                                                         | fnummer                  |                                                                                                    |
| *Rufnummer für die Ann<br>Geben Sie in dieser Spalt<br>nach Anbieter unterschie<br>enthaltener Sonderzeich | neldung<br>e bitte die Rufnummer für die Anmeldu<br>dlich benannt sein. Bitte geben Sie die<br>en. | ıng ein. Die<br>Rufnumme | e Rufnummer haben Sie von Ihrem Anbieter bekommen. Sie kann je<br>r genau so ein, wie vom Anbieter vorgegeben, einschließlich eventuell |
| **Interne Rufnummer in                                                                                     | der FRITZ!Box                                                                                      |                          |                                                                                                    |
| Geben Sie nun bitte Ihre I                                                                                 | Rufnummer ohne Ortsvorwahl und oh                                                                  | ne Sonderze              | ichen ein.                                                                                                    |

4. Geben Sie nachfolgend Ihre Telefonie-Daten ein, die Sie ebenfalls in Ihren Zugangsdaten finden.

| Benutzername<br>Authentifizierungsname<br>Kennwort<br>Registrar<br>Proxy-Server<br>Ortsvorwahl | =<br>=<br>=<br>=<br>= | Ihre "Anschlussnummer"<br>nicht ausfüllen!<br>Ihr "Passwort"<br>sip.epcan.eu<br>nicht ausfüllen!<br>Ihre Ortsvorwahl eintragen |
|------------------------------------------------------------------------------------------------|-----------------------|----------------------------------------------------------------------------------------------------|
| Zugangsdaten                                                                                   |                       |                                                                                                    |
| Benutzername                                                                                   | Anschlussnummer       |                                                                                                    |
| Authentifizierungsname                                                                         |                       |                                                                                                    |
| Kennwort                                                                                       | Passwort              |                                                                                                    |
| Registrar                                                                                      | sip.epcan.eu          |                                                                                                    |
| Proxy-Server                                                                                   |                       |                                                                                                    |
| Tragen Sie Ihre Ortsvorwahl e                                                                  | in:                   |                                                                                                    |
| Ortsvorwahl                                                                                    | Ihre Vorwahl          |                                                                                                    |

5. Klicken Sie auf "Weitere Einstellungen" und setzen Sie die Einstellungen wie folgt:

=

=

=

=

=

=

=

# DTMF-Übertragung

Weitere Einstellungen

Ortsvorwahl für ausg. Gespräche einfügen Rufnummer für die Anmeldung verwenden Anmeldung immer über eine Internetverb. Internetanbieter kontaktieren über Transportprotokoll Der Anbieter unterstützt verschlüsselte... Media Protocol

- RTP oder Inband
- 🗹 Haken setzen
- 🗌 keinen Haken setzen!

Weiter

- 🗹 Haken setzen
- Nur via IPv6
- = Automatisch
  - 🗌 keinen Haken setzen!
  - RTP/AVP

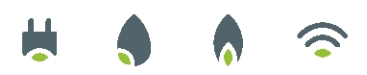

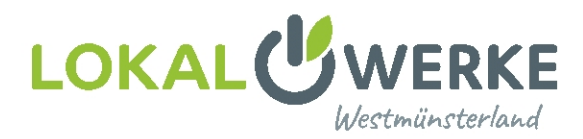

**Info: Der Punkt "Nur via IPv6" ist essenziell**. Bitte kontrollieren Sie im Nachgang nochmal die Schritte auf Seite 5, ob IPv6 richtig konfiguriert wurde. Andernfalls funktioniert die Telefonie nur sporadisch.

| Weitere Einstellungen 🔺                                          |                                                                                                    |  |  |  |  |
|------------------------------------------------------------------|----------------------------------------------------------------------------------------------------|--|--|--|--|
| Weitere Einstellungen zur Rufnun                                 | nmer                                                                                                    |  |  |  |  |
| DTMF-Übertragung                                                 | RTP oder Inband 🗸                                                                                                    |  |  |  |  |
| Ortsvorwahl für ausgehende Gespräche einfügen                    |                                                                                                    |  |  |  |  |
| Weitere Einstellungen zur Verbind                                | dung                                                                                                    |  |  |  |  |
| 🔲 Rufnummer für die Anme                                         | ldung verwenden                                                                                                    |  |  |  |  |
| Anmeldung immer über e                                           | ine Internetverbindung                                                                                                    |  |  |  |  |
| Falls Ihr Internetanbieter die se<br>um eine Rufnummer eines and | eparate Internettelefonie-Verbindung für eigene Rufnummern reserviert, aktivieren Sie diese Option, wenn es sich<br>Ieren Anbieters handelt. |  |  |  |  |
| Internettelefonie-Anbieter<br>kontaktieren über                  | Nurvia IPv6 🗸                                                                                                    |  |  |  |  |
| Transportprotokoll                                               | Automatisch 🗸                                                                                                    |  |  |  |  |
| Der Anbieter unterstützt v                                       | verschlüsselte Telefonie über SRTP nach RFC 3711 und RFC 4568                                                                                |  |  |  |  |
| Media Protocol                                                   | RTP/AVP 🗸                                                                                                    |  |  |  |  |

Klicken Sie zum Speichern der Einstellungen auf "Weiter" und lassen die FRITZ!Box die Daten überprüfen.

6. Klicken Sie unter "Telefonie" → "Eigene Rufnummern", auf den Reiter "Anschlusseinstellungen" und nehmen Sie folgende Änderungen vor:

| Landesvorwahl | = | 00 + 49                          |
|---------------|---|----------------------------------|
| Ortsvorwahl   | = | 0 + 2564 (Beispiel hier: Vreden) |

Schalten Sie "Festnetz aktiv" und "Ersatzverbindung verwenden" aus, falls gesetzt.

| elefonie > Eigene               | Rufnummern                                                          |                                                        |                                                                                                    |
|---------------------------------|---------------------------------------------------------------------|--------------------------------------------------------|----------------------------------------------------------------------------------------------------|
| Rufnummern                      | Anschlusseinstellungen                                              |                                                        |                                                                                                    |
| ier können Sie spezi            | elle Telefonieeinstellungen vorne                                   | ehmen.                                                 |                                                                                                    |
| tandortangaben                  |                                                                     |                                                        |                                                                                                    |
| Land                            | Deutschland                                                         | •                                                      |                                                                                                    |
| Landesvorwahl                   | 00 49                                                               |                                                        |                                                                                                    |
| Ortsvorwahl                     | 0 2564                                                              | 1                                                      |                                                                                                    |
| estnetz                         |                                                                     |                                                        |                                                                                                    |
| 🔲 Festnetz aktiv                | r                                                                   |                                                        |                                                                                                    |
| Das Festnetz k<br>Telefonate we | ann deaktiviert werden, wenn di<br>rden dann über das Internet gefü | e FRITZ!Box nur mit dem<br>ihrt. Der Internettelefonie | Internet-Anschluss und nicht mit einem Festnetz verbunden ist. Alle<br>Anbieter muss in diesem Fall alle Anrufe weiterleiten. |
| Passive Fa                      | xweiche aktivieren                                                  |                                                        |                                                                                                    |
| Aktivieren                      | Sie diese Funktion, wenn Sie an                                     | Ihrem analogen Festnetza                               | anschluss sowohl Telefonate als auch Faxe empfangen wollen.                                                                   |
| un atta va ula in du un a       |                                                                     |                                                        |                                                                                                    |
|                                 |                                                                     |                                                        |                                                                                                    |
| U Ersatzverbind                 | lung verwenden<br>abl über einen Internettelefenie                  | Applicator scholtort wird s                            | ler Geenröchsaufhau automatisch über andere Pufnummern versucht                                                               |
| weini die Anw                   | an uber einen internettelletonie-                                   | Andreter scheltert, wird t                             | er Gesprachsaubau automatisch über andere Rumunmern versucht.                                                                 |
| Hinweis:                        | an denne sons Traif des investigen                                  | Arbiston                                               |                                                                                                    |
| Sie telefoniere                 | en dann zum Tanf des Jeweiligen.                                    | Andieters.                                             |                                                                                                    |

7. Scrollen Sie weiter nach unten und klicken Sie auf die blaue Schaltfläche "Einstellungen ändern". Deaktivieren Sie die "Faxübertragung auch mit T.38".

Klicken Sie danach auf "Verbindungseinstellungen für DSL/WAN" und entfernen Sie (falls gesetzt) den

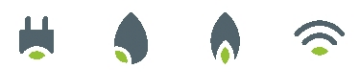

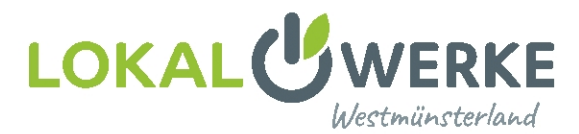

# Haken bei "Portweiterleitung des Internet-Routers…" und "[…] separate Verbindung (PVC)". Klicken Sie auf "Übernehmen".

| Telefonieverbindung                                                                                                    |  |  |  |  |
|----------------------------------------------------------------------------------------------------|--|--|--|--|
| Wenn Ihr Internetanbieter für die Telefonieverbindung eine zusätzliche Internetverbindung vorsieht, tragen Sie bitte hier die entsprechenden Angaben ein<br>Ändern Sie vorkonfigurierte Einstellungen für die Telefonieverbindung nur dann, wenn dies ausdrücklich von Ihrem Internetanbieter vorgegeben wird.<br>Einstellungen ändern 🔺 |  |  |  |  |
| Hinweis:<br>Rufnummern für die Internettelefonie und deren Anmeldedaten geben Sie nicht auf dieser Seite ein. Die Konfiguration der Rufnummern können Sie im<br>Bereich "Telefonie > Eigene Rufnummern > Rufnummern" vornehmen.                                                                                                    |  |  |  |  |
| Faxübertragung auch mit T.38                                                                                                    |  |  |  |  |
| Wenn Ihr Telefonieanbieter das Verfahren T.38 unterstützt, nutzt FRITZ!Box dieses Verfahren als Option für den Empfang und das Senden von Faxen.                                                                                                    |  |  |  |  |
| Portweiterleitung des Internet-Routers für Telefonie aktiv halten                                                                                                    |  |  |  |  |
| Diese Option kann dann erforderlich werden, wenn der Internet-Router ankommende Telefonate nicht mehr an FRITZ!Box weiterleitet. FRITZ!Box hält die Portweiterleitungen des Internet-Routers für Telefonie aktiv.                                                                                                    |  |  |  |  |
| Portweiterleitung aktiv<br>halten alle                                                                                                    |  |  |  |  |
| Verbindungseinstellungen für DSL/WAN 🔺                                                                                                    |  |  |  |  |
| VLAN für Internettelefonie wird benötigt                                                                                                    |  |  |  |  |
| Bitte beachten Sie, dass nur in seltenen Fällen die Verwendung einer VLAN-ID erforderlich ist. Diese erhalten Sie von Ihrem<br>Internettelefonieanbieter.                                                                                                    |  |  |  |  |
| Für Internettelefonie eine separate Verbindung nutzen (PVC)                                                                                                    |  |  |  |  |
| Die erforderlichen Angaben für die separate Telefonieverbindung erhalten Sie von Ihrem Internetanbieter.                                                                                                    |  |  |  |  |

Viel Spaß mit Ihrem neuen Internetanschluss!